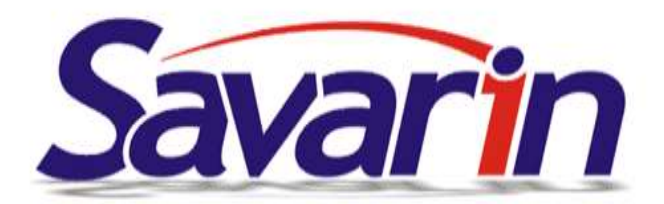

# Savarin EET – nová verze Recepce 5.0.19

Vážení uživatelé software Savarin Recepce,

v tomto týdnu jsou Vám zasílány odkazy ke stažení aktualizace + aktivační klíče, které Vám umožní nainstalovat si upgrade na nejnovější verzi programu 5.0.19. Doporučujeme Vám si nejnovější verzi nainstalovat – obsahuje opravy nekritických chyb a **především řadu nových užitečných funkcí**. V tomto newsletteru bychom Vás rádi seznámili s nejdůležitějšími z nich, které přibyly od poslední hromadně distribuované ver. 5.0.17. Kompletní přehled oprav a změn najdete v programu v menu **Nápověda → Kuchařka – návody a postupy → Novinky**.

Ty z Vás, kdo s námi nemají uzavřenu servisní či nájemní smlouvu, a zakoupili si pouze tzv. *"Jednorázový balíček EET"* bychom rádi upozornili, že tato aktualizace je poslední, kterou obdrží zdarma v jeho rámci (obsahoval nárok na aktualizace do března 2017). Budete-li mít zájem dostávat i nadále pravidelné aktualizace software Savarin, doporučujeme Vám uzavřít servisní smlouvu, upgrade můžete samozřejmě zakoupit kdykoliv i jednorázově.

### UbyPort Služby cizinecké policie

Služba cizinecké policie Policie České republiky zpřístupnila testovací prostředí internetové aplikaci UbyPort (<u>https://ubyport-test.policie.cz/ubyport\_formular/default.aspx</u>), prostřednictvím které lze odesílat Oznámení ubytovaných cizinců. Do aplikace lze nahrávat soubory <u>\*.unl</u>, které znáte z Recepce Savarin a můžete je odesílat PČR elektronicky podepsaným e-mailem. V souvislosti s možností importovat soubory <u>\*.unl</u> do UbyPortu nově Recepce Savarin umožňuje kromě vytvoření zmíněného e-mailu také uložit soubor <u>\*.unl</u> do\_Vámi zvoleného umístění (zapamatuje se), odkud jej potom můžete nahrát do UbyPortu. Do UbyPortu se přihlašujete uživatelským jménem a heslem – o přístup je nutno požádat Policii ČR. Upozorňujeme, že se jedná o aplikaci PČR, jejíž funkčnost ComInn, s.r.o. z principu nemůže nijak garantovat. Stejně tak nejsme schopni Vám poskytnout školení či podporu pro tuto aplikaci PČR, ani její podpora není zahrnuta v podpoře Recepce Savarin dle nájemní/servisní smlouvy.

Export naleznete v menu Uzávěrky -> Oznámení ubytovaných cizinců a vyberete volbu dle obrázku:

| Zadejte období pro export dat o ubytovaných cizincích na MVČR                                                                                                    | 23                                    |
|----------------------------------------------------------------------------------------------------|---------------------------------------|
| Slouží k zasílání ohlašovací povinnosti o ubytovaných cizincích elektronickou poštou<br>pro Ředitelství služby cizinecké policie.<br>Detailní informace Vám nabízíme v "Podrobnějších informacích", případně je získáte na<br>www.MVCR.CZ v sekci "Služby pro veřejnost" - "Informace pro cizince" |                                       |
| Předchozí oznámení za období 09.03.2016 - 18.06.2016 bylo odesláno 17.06.2016 08:45 uživat                                                                                                    | Podrobnější informace<br>elem Správce |
| Počátek období 01.03.2016 Soubor UNL ukládat do zvolené složky                                                                                                    | í 31.03.2017 -<br>Storno              |

### Úspora papíru (= nákladů) při tisku účtenek a hotelových účtů

Na hotelových účtech ve **Formátu účtu** "páska" nejsou nově tištěny prázdné řádky (= nevyplněné údaje) v hlavičce, adrese, položkách a patičce, účtenky jsou tedy kratší. Účtenky z **Prodejny** se nyní tisknou **Typem účtu** "s počtem a cenou" (dříve "položkovým"). Shodné položky jsou tak vždy sečtené a je uveden jejich celkový počet, jednotková cena a cena celkem, čímž opět dochází k úspoře papíru.

### Barevné odlišení rezervací s opcí ve štaflích

Rezervace s vyžadovaným potvrzením hostem (s opcí) měly doposud v **Grafickém přehledu (štafle)** stejnou barvu jako běžné nepotvrzené rezervace. V **Nastavení** → **Konfigurace** → **Vzhled** lze nově pro **Rezervace s opcí (potvrzení hostem)** nastavit barvu plochy a rámečku podle potřeby. Výchozí barvy jsou po aktualizaci nastaveny stejně jako u nepotvrzené rezervace.

### (Ne)překreslování neaktivních oken

V dřívějších verzích Recepce Savarin se data v oknech Kniha hostů, Kniha rezervací, Kniha účtů, Grafický přehled (štafle) a Obsazenost pokojů překreslovala automaticky vždy, když došlo ke změně v datech, a to i tehdy, pokud tato okna byla otevřená na pozadí. Smyslem bylo poskytnout obsluze větší pohodlí. Nově se data v oknech překreslí až poté, co se příslušné okno (modul) aktivuje do popředí. Tím může dojít k významnému zvýšení výkonu a zrychlení chodu programu a zrychlení jeho odezvy, protože okna nejsou vytěžována neustálým překreslováním.

### Sestavy pobytů hostů/firem

V Číselníky → Hosté/Firmy je tlačítko Pobyty. Do podrobných tisků a exportů do souboru je u hostů doplněno datum narození, u firem je tento údaj ponechán prázdný. Okno nastavení výběru pobytů navíc nyní nahoře tučně zobrazuje název statistiky nebo souboru, který se bude vytvářet.

## <u>Čtečka čárových kódů</u>

Již ve ver. 5.0.17 Recepce Savarin byla implementována možnost využití čtečky čárových kódů pro prodej v Prodejně. Tato funkce je nyní vylepšena. Ke každé položce ceníku (**Číselníky → Ceník**), která spadá pod **Rastr** s nastaveným **Určením** "*Zboží"*, je nyní možno načíst (více) čárových kódů, a to na záložce **Čárové kódy**. Po stisku tlačítka **Přidat čárový kód** se zobrazí okno pro načtení čárového kódu z klávesnicové čtečky (je nutno použít čtečku ČK, která emuluje klávesnici – naše společnost takovéto dodává, v případě pochybností u jiných typů nás prosím kontaktujte). Ručně číslo nejde vložit. Tlačítkem **Uložit** se čárový kód přidá nejdřív do tabulky, k zápisu do databáze dojde až po stisku tlačítka **Uložit** v okně editace položky Ceníku.

| Ceník                                                                                                    |                                        | 23                      |
|----------------------------------------------------------------------------------------------------|----------------------------------------|-------------------------|
| PLU 0 Název                                                                                                    |                                        |                         |
| Rastr                                                                                                    | 30 - Prodejna ZS, DPH 4 - 21,00 % 💌    | DPH 21,00 %             |
| Objednací místo                                                                                                  | 2 - Prodejna 💌                         |                         |
| Cizí měna                                                                                                    | 0 - Žádná 🔹                            |                         |
| Norma                                                                                                    |                                        |                         |
| Použití aranžmá                                                                                                  | 0 - Běžné aranžmá natíženo každý den 💌 | Upravit sezónní cenu    |
| Prodejní cena                                                                                                    | 0 - Zadaná cena 🔽                      |                         |
|                                                                                                    | 0,00 🔲 Volná prodejní cena             | Opravit složeni baličku |
| Nákupní cena                                                                                                    | 0,00                                   | Upravit cenovou mapu    |
| Podrobnosti Cizojazyčné názvy Účetní předpis Čárové kódy<br>Čárový kód<br>Přidat čárový kód<br>Zrušit čárový kód |                                        |                         |
| Čárový kód                                                                                                    |                                        |                         |
|                                                                                                    | v čárový kód<br>Uložit                 | torno                   |

Použití čárových kódů se projeví ve zrychlení zápisu objednávek v **Prodejně** nebo na hotelovém účtu. V okně editace objednávky je rozšířené políčko **PLU (čárový kód)**, do kterého lze buďto ručně zapsat PLU (jako doposud) nebo pomocí čtečky načíst čárový kód. Pokud je čárový kód nalezen u některého zboží, jeho PLU se přepíše do okna a obsluha nemusí zdlouhavě hledat. Je-li načten nový čárový kód (zatím nepropojený s žádným zbožím), zobrazí se okno ceníku se zbožím. K vybranému PLU se na pozadí uloží načtený čárový kód pro příští použití a na popředí se PLU zapíše do okna objednávky. Objednávka se pak dokončí obvyklým způsobem. Při dalším načtení stejného čárového kódu je již

rovnou nalezeno správné PLU a objednávku lze rychle dokončit: Pokud se čárový kód najde u některého zboží, jeho PLU se přepíše do okna a vyplní se ostatní políčka. Ve ver. 5.0.17 obsluha musela klávesnicí nebo myší ručně potvrdit zadané PLU a stisknout tlačítko **Uložit**. Nově nyní program položky načtené čárovým kódem rovnou potvrdí a zapíše do objednávky. Před načtením čárového kódu lze také šipkami u políčka Počet nastavit požadované množství a pak čtečkou načíst čárový kód. Do objednávky se pak položka zapíše s předem nastaveným množstvím. Pokud si obsluha přeje nadále ručně ukládat položky objednávky, zatrhne volbu **Potvrzovat ručně položky načtené čárovým kódem** (zapamatuje se samostatně pro každý počítač).

Váš tým SAVARIN

Cominn, s.r.o., Fügnerovo nábř. 5476, 760 01 Zlín, tel: +420 577 925 407, email: servis@cominn.cz